### ONLINE VIVA MARK ENTRY MANUAL FOR GTU CO-ORDINATOR

This document explains procedures for GTU coordinator to register external examiner, allocate student batch and helping external examiner for marks entry and locking.

1. Go to http://<u>viva.gtu.ac.in/</u> For Online Viva Mark Entry. Following page will be displayed.

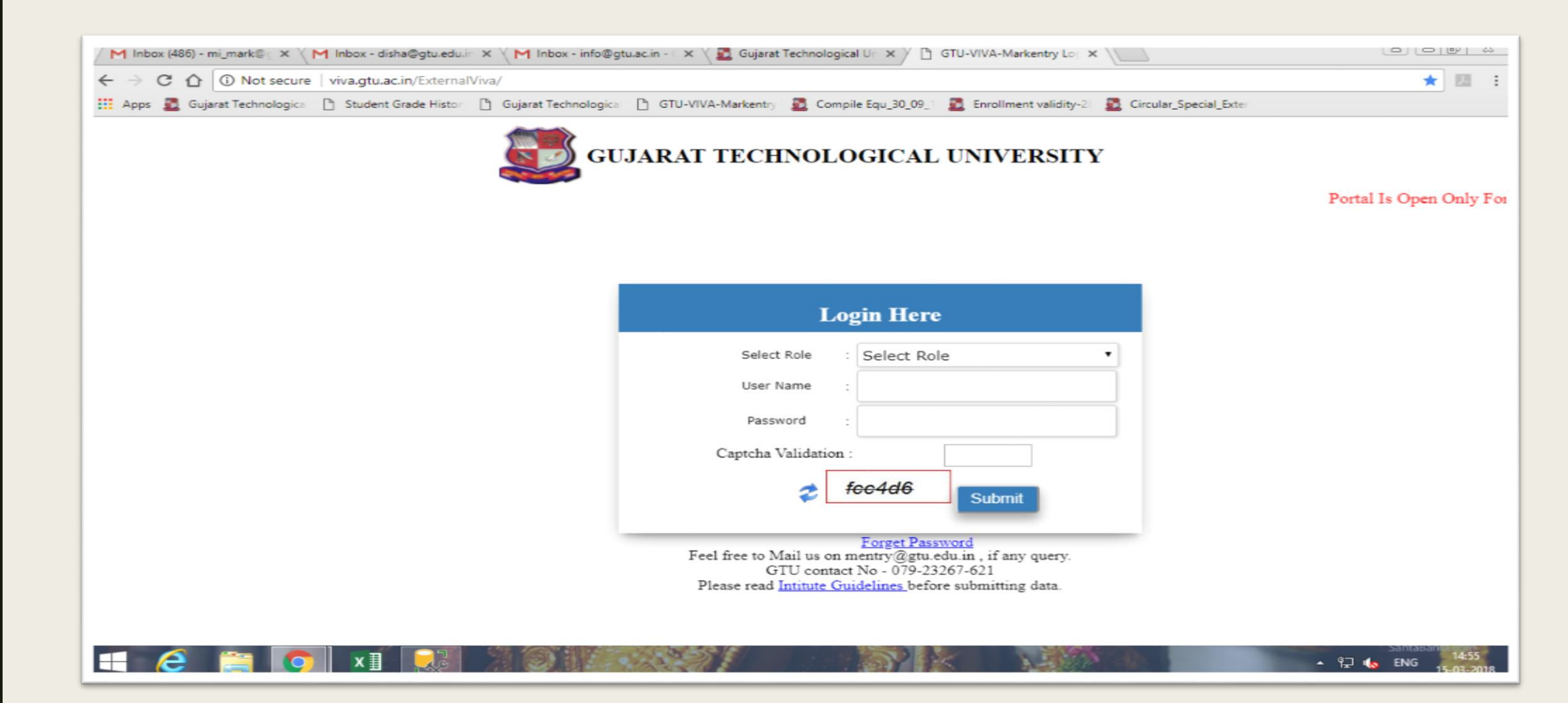

#### 2. Please select role either GTU Coordinator or Examiner.

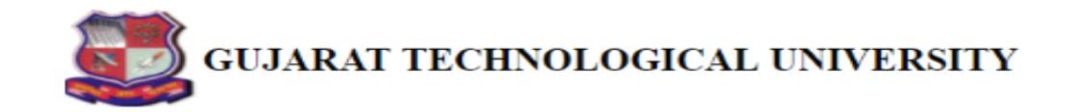

| Select Role      | :    | Select Role                                |
|------------------|------|--------------------------------------------|
| User Name        | :    | Select Role<br>GTU Coordinator<br>Examiner |
| Password         | :    | Admin                                      |
| Captcha Validati | on : | Submit                                     |
|                  |      | Submit                                     |

### 3. Please use username and password which are provided in official email id.

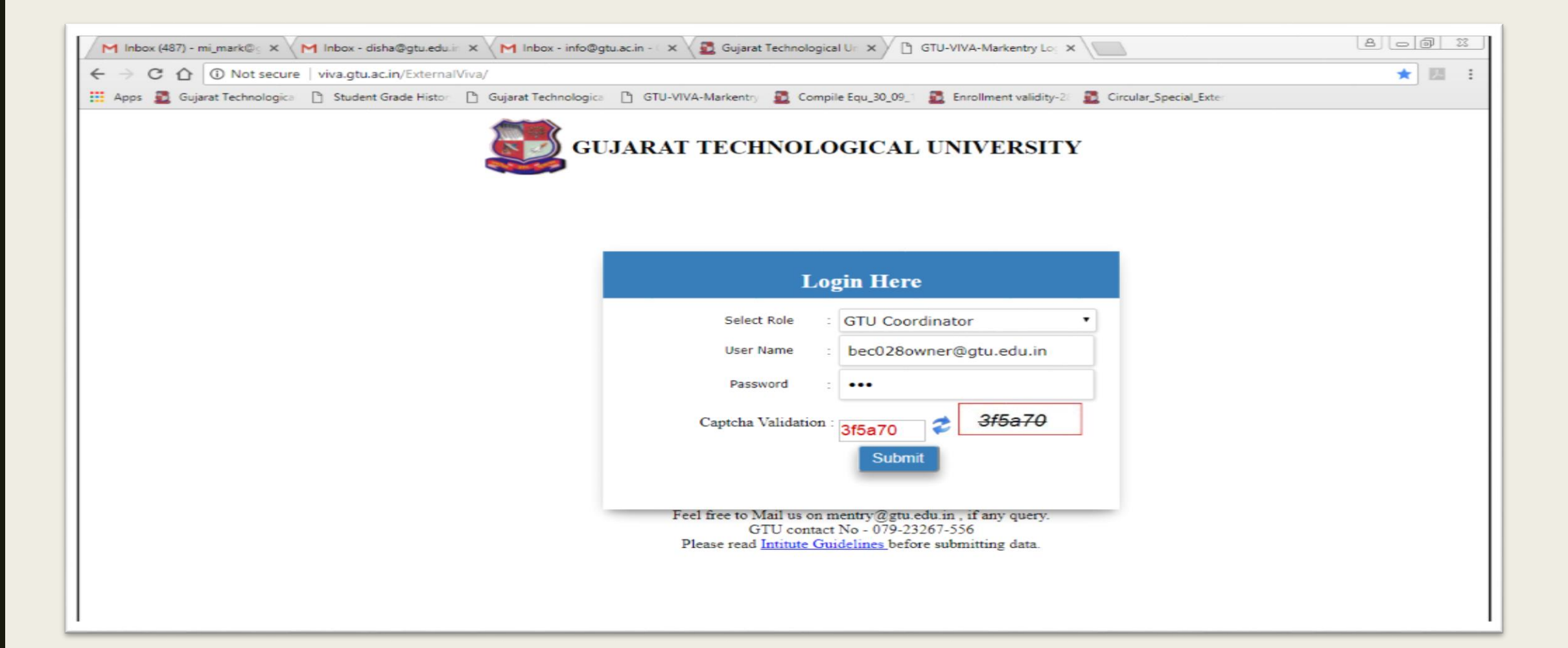

### 4. On Dashboard User Can See Currently Open Mark Entry Exam Phase's Details

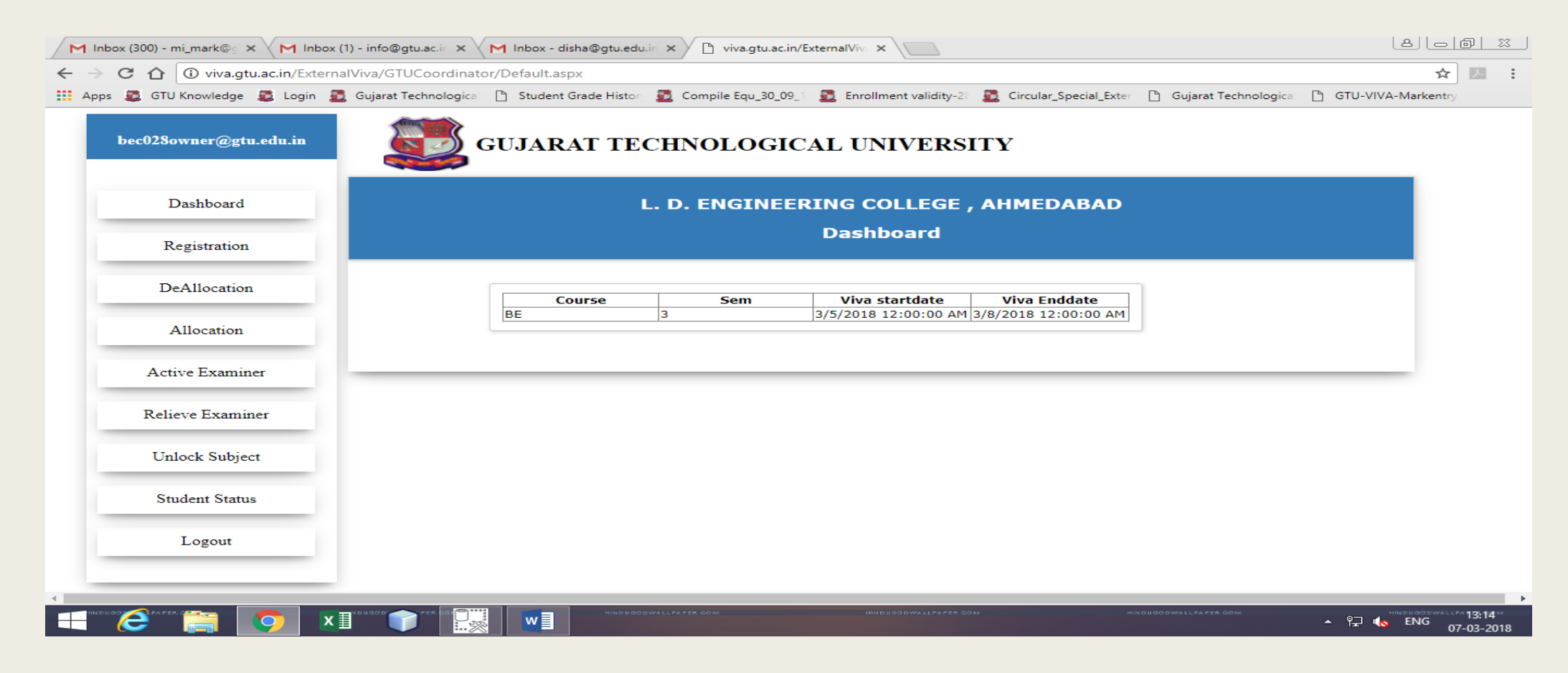

### For External Faculty Registration: 5.1 Select radio button of Staff code/Staff PAN card number/Faculty ID.

| → C ① viva.gtu.ac.in/G          | TUCoordinator/testpage.aspx                                                                                                    |
|---------------------------------|----------------------------------------------------------------------------------------------------|
| Apps 💆 Gujarat Technologica 🏻 🗋 | Student Grade Histor 🗋 Gujarat Technologica 🗋 GTU-VIVA-Markentry 💆 Compile Equ_30_09_1 📓 Enrollment validity-20 💆 Circular_Special_Exter |
| dec609owner@gtu.edu.in          | GUJARAT TECHNOLOGICAL UNIVERSITY                                                                                                    |
| Dashboard                       | Mark Entry                                                                                                    |
| Registration                    | Search BY: O Staff code O Staff Pan No O Fac Id Get Details                                                                              |
| DeAllocation                    | External examiner will get faculty id, username and password After the first time of registration. Personal Details:                     |
| Allocation                      | Name Of Faculty     Faculty Inst type     Select-     Faculty College                                                                    |
| Active Examiner                 | Email-Id Mobile No                                                                                                    |
| Relieve Examiner                | Bank Details:                                                                                                    |
|                                 | Bank Name   Branch   Account No   IFSC Code                                                                                              |
| Unlock Subject                  | Subject Details:                                                                                                    |
| Student Status                  | Sem     -Select-     Branch     Subject Code     Batch size:     60 T                                                                    |
| Logout                          | Student Allocation Select All                                                                                                    |
|                                 |                                                                                                    |

## 5.2 Enter Staff code/Staff Pan Card number/Faculty ID according to selection, get faculty details.

• Staff Code:

| C 🛆 🛈 viva.gtu.ac.in/GTU    | Coordinator/testpage.aspx                                            |                             |                                     |                        | 1 |
|-----------------------------|----------------------------------------------------------------------|-----------------------------|-------------------------------------|------------------------|---|
| 💆 Gujarat Technologica 🗋 St | udent Grade Histor 🗋 Gujarat Technologica 🎒                          | GTU-VIVA-Markentry 💆 Compil | Equ_30_09_1 🚨 Enrollment validity-2 | Circular_Special_Exter |   |
| dec609owner@gtu.edu.in      | GUJARAT TE                                                           | CHNOLOGICAL                 | UNIVERSITY                          |                        |   |
| Dashboard                   |                                                                      | Mi                          | rk Entry                            |                        |   |
| Registration                | Search BY:                                                           | ff Pan No 🔍 Fac Id          | 25828                               | Get Details            |   |
| DeAllocation                | External examiner will get faculty id, user <b>Personal Details:</b> | mame and password After the | first time of registration.         |                        |   |
| Allocation                  | Name Of Faculty HELI                                                 | Faculty Inst t              | pe BE • Fac                         | ulty College 033       | • |
| Active Examiner             | Email-Id Helimehta5@gmail.com                                        | Mobile No                   | 7874370817                          |                        |   |
| Relieve Examiner            | Bank Details:                                                        |                             |                                     |                        |   |
|                             | Bank Name ICICI BANK LTD B                                           | ranch ERU, NAVSARI          | Account No 213001000568             | IFSC Code ICIC0002130  |   |
| Unlock Subject              | Subject Details:                                                     |                             |                                     |                        |   |
| Student Status              | Sem -Select- • Branch                                                | •                           | Subject Code                        | ▼ Batch size: 60 ▼     |   |
| Logout                      | Student Allocation Select All                                        |                             | Save                                |                        | _ |
|                             |                                                                      |                             |                                     |                        |   |

• Staff pan card number

| M Inbox (498) - mi_mark@g × M Inbo  | x (36) - mentry@gtu 🗙 📉 Inbox - disha@gtu.edu.in 🗙 🏹 Inbox (1) - info@gtu.ac.in 🗙 🔀 Gujarat Technological Un 🗙 🕒 viva.gtu.ac.in/GTUCoordi 🗙 📃           | 8 - 8 % |
|-------------------------------------|----------------------------------------------------------------------------------------------------|---------|
| ← → C 🏠 🛈 viva.gtu.ac.in/GTUC       | Coordinator/testpage.aspx                                                                                                    | ☆ 🖪 🗄   |
| 🛗 Apps 💆 Gujarat Technologica 🗋 Stu | adent Grade Histor 🕒 Gujarat Technologica 🕒 GTU-VIVA-Markentry 💆 Compile Equ_30_09_1 💆 Enrollment validity-28 💆 Circular_Special_Exter                  |         |
| dec609owner@gtu.edu.in              | GUJARAT TECHNOLOGICAL UNIVERSITY                                                                                                    |         |
| Dashboard                           | Mark Entry                                                                                                    |         |
| Registration                        | Search BY: O Staff code  Staff Pan No Fac Id AQHPB6869K Get Details                                                                                     |         |
| DeAllocation                        | External examiner will get faculty id, username and password After the first time of registration. Personal Details:                                    |         |
| Allocation                          | Name Of Faculty         NEQWEEN         Faculty Inst type         BE         Faculty College         089         Faculty                                |         |
| Active Examiner                     | Email-Id neqween@gmail.com Mobile No 9925886667                                                                                                    |         |
| Relieve Examiner                    | Bank Details:                                                                                                    |         |
| Unlock Subject                      | Bank Name Axis bank       Branch Kalawad road, Rajkot       Account No       912010036282145       IFSC Code       UTIB0000087         Subject Details: |         |
| Student Status                      | Sem -Select-   Branch   Subject Code   Batch size: 60                                                                                                   |         |
| Logout                              | Student Allocation Select All                                                                                                    |         |
| 4                                   |                                                                                                    |         |

### • Faculty ID: After the first time of registration,External examiner will get faculty id, username and password.

| M Inbox (498) - mi_mark@ × M Inbo   | x (36) - mentry@gtu x M Inbox - disha@gtu.edu.in x M Inbox (1) - info@gtu.ac.in x 😰 Gujarat Technological Un x 🗅 viva.gtu.ac.in/GTUCoord x 🔝 🕒 🗇 🖄                                                                                                    |
|-------------------------------------|----------------------------------------------------------------------------------------------------|
| ← → C û viva.gtu.ac.in/GTU          | Coordinator/testpage.aspx                                                                                                    |
| 👖 Apps 💆 Gujarat Technologica 🗋 Stu | ident Grade Histor 🕒 Gujarat Technologica 🕒 GTU-VIVA-Markentry 🙇 Compile Equ_30_09_1 🙇 Enrollment validity-2/ 🙇 Circular_Special_Exter                                                                                                    |
| dec609owner@gtu.edu.in              | GUJARAT TECHNOLOGICAL UNIVERSITY                                                                                                    |
| Dashboard                           | Mark Entry                                                                                                    |
| Registration                        | Search BY: O Staff code O Staff Pan No O Fac Id d Get Details                                                                                                    |
| DeAllocation                        | External examiner will get faculty id, username and password After the first time of registration. Personal Details:                                                                                                    |
| Allocation                          | Name Of Faculty     Disha Shah     Faculty Inst type     DI     Faculty College     603                                                                                                    |
| Active Examiner                     | Email-Id disha@gtu.edu.in Mobile No 9904229970                                                                                                    |
| Relieve Examiner                    | Bank Details:                                                                                                    |
| Unlock Subject                      | Bank Name sbi       Branch memnagar       Account No       12345678       IFSC Code       12345678         Subject Details:       Subject Details:       Subject Detai |
| Student Status                      | Sem     -Select-     Branch     Subject Code     Batch size:     60 T                                                                                                    |
| Logout                              | Student Allocation Select All                                                                                                    |
|                                     |                                                                                                    |

#### • If radio button is not select, then error shows on page:

| M Inbox (498) - mi_mark@ × M Inb    | ox (36) - mentry@gtu 🗙 📉 Inbox - disha@gtu.edu.in 🗙 🦰 Inbox (1) - info@gtu.ac.in 🗙 🔁 Gujarat Technological Un 🗙 🗅 viva.gtu.ac.in/GTUCoordi 🗴                                                                                                    |       |
|-------------------------------------|----------------------------------------------------------------------------------------------------|-------|
| ← → C A ① viva.gtu.ac.in/GTU        | JCoordinator/testpage.aspx                                                                                                    | ☆ 🛄 🗄 |
| 👖 Apps 💆 Gujarat Technologica   ြ S | tudent Grade Histor 🕒 Gujarat Technologica 🗅 GTU-VIVA-Markentry 💆 Compile Equ_30_09_1 💆 Enrollment validity-20 💆 Circular_Special_Exter                                                                                                    |       |
| dec609owner@gtu.edu.in              | GUJARAT TECHNOLOGICAL UNIVERSITY                                                                                                    | _     |
| Dashboard                           | Mark Entry                                                                                                    |       |
| Registration                        | No data match Please enter Faculty details                                                                                                    |       |
| DeAllocation                        | Search BY:       Staff code       Staff Pan No       Fac Id       4       Get Details         External examiner will get faculty id, username and password After the first time of registration.       Personal Details:       Fac Id       Fac Id <td></td> |       |
| Allocation                          | Name Of Faculty     Faculty Inst type     Select-     Faculty College                                                                                                    |       |
| Active Examiner                     | Email-Id Mobile No                                                                                                    |       |
| Relieve Examiner                    | Bank Details:                                                                                                    |       |
| Unlock Subject                      | Bank Name     Branch     Account No     IFSC Code                                                                                                    |       |
| Student Status                      | Subject Details:                                                                                                    | _     |
|                                     | Sem     -Select-     T       Branch     Subject Code     Batch size: 60 T                                                                                                    |       |
| Logout                              | Student Allocation Select All                                                                                                    |       |
|                                     | Save                                                                                                    |       |
|                                     |                                                                                                    |       |

### 5.3 If faculty is already registrar then message show:

| M Inbox (498) - mi_mark@ × M Inbox  | « (36) - mentry@gtu 🗙 M Inbox - disha@gtu.edu.in 🗙 M Inbox (1) - info@gtu.ac.in 🗙 🛃 Gujarat Technological Un 🗙 🗅 viva.gtu.ac.in/GTUCoordi 🗙 📃                                                                                                    | 8_00 % |
|-------------------------------------|----------------------------------------------------------------------------------------------------|--------|
| ← → C ☆ ③ viva.gtu.ac.in/GTUC       | Coordinator/testpage.aspx                                                                                                    | ☆ 🛄 🗄  |
| 🔢 Apps 💆 Gujarat Technologica 🗋 Stu | dent Grade Histor 🕒 Gujarat Technologica 🕒 GTU-VIVA-Markentry 🧕 Compile Equ_30_09_1 💆 Enrollment validity-2 💆 Circular_Special_Exter                                                                                                    |        |
| dec609owner@gtu.edu.in              | GUJARAT TECHNOLOGICAL UNIVERSITY                                                                                                    | A      |
| Dashboard                           | Mark Entry                                                                                                    |        |
| Registration                        | User has Already Register                                                                                                    |        |
| DeAllocation                        | Search BY:       O Staff code       O Staff Pan No       Image: Staff Pan No       Image: Get Details         External examiner will get faculty id, username and password After the first time of registration.       Image: Get Details       Image: Get Details         Personal Details:       Image: Get Details       Image: Get Details       Image: Get Details |        |
| Allocation                          | Name Of Faculty     Faculty Inst type     -Select-     Faculty College     -Select-                                                                                                    |        |
| Active Examiner                     | Email-Id Mobile No                                                                                                    |        |
| Relieve Examiner                    | Bank Details:                                                                                                    |        |
| Unlock Subject                      | Bank Name     Branch     Account No     IFSC Code                                                                                                    |        |
| Student Status                      | Subject Details:                                                                                                    | _      |
|                                     | Sem     6     •     Branch     02     •     Subject Code     3360201     •     Batch size:     30 •                                                                                                    |        |
| Logout                              | Select All Total no of assign student 28                                                                                                    | _      |
| 4                                   | Student Allocation       146090302036       156090302015       156090302061       156090302026       156090302040         Student Allocation       156090302041       156090302053       136090302023       156090302022       156090302054         156090302013       156090302038       156090302055       156090302007       156090302024                            |        |

5.4 If faculty has not his/her staff code, then enter:

- -Enter Name of Faculty
- -Select institute type and college code
- -Enter email id and mobile number
- -Enter Bank details like Bank name, Branch Name, Account number, IFSC Code.
- Select semester, branch code and subject code, batch size.
- If faculty have not bank account number, IFSC Code, then enter random number and register.

- At the time of relieving, for TA DA Process, Faculty can edit Bank Name, Branch Name, Account number and IFSC Code.

| M Inbox (487) - mi_mark@s × M Inbox - info@gtu- | ac.in - 🤇 🗙 📉 Inbox - disha@gtu.edu.ir: 🗙 🗸 🏲                     | 🕇 Inbox (3) - mentry@gtu.e 🗙 💆 Gujarat Technological Ur 🗙 🗋 viva.gtu.ac.in/ExternalViv. 🗙 |       |
|-------------------------------------------------|-------------------------------------------------------------------|-------------------------------------------------------------------------------------------|-------|
| ← → C ☆ ③ Not secure   viva.gtu.ac.in/Ex        | ternalViva/GTUCoordinator/testpage.aspx                           |                                                                                           | ☆ 🗵 : |
| 🗰 Apps 🗕 Gujarat Technologica 🕒 Student Grade H | fistor 🕒 Gujarat Technologica 🕒 GTU-VIVA-N                        | Markentry 🛐 Compile Equ_30_09_1 🛐 Enrollment validity-21 💈 Circular_Special_Exter         |       |
| bec02Sowner@gtu.edu.in                          | <b>GUJARAT TECHNO</b>                                             | DLOGICAL UNIVERSITY                                                                       | _     |
| Dashboard                                       |                                                                   | Mark Entry                                                                                |       |
| Registration                                    | Search BY: OStaff coo                                             | de O Staff Pan No 🖲 Fac Id Get Details                                                    |       |
| DeAllocation                                    | External examiner will ge<br>Name Of Faculty<br>Faculty Inst type | Disha                                                                                     |       |
| Allocation                                      | Faculty College<br>Email-Id                                       | 001  v info@gtu.ac.in                                                                     |       |
| Active Examiner                                 | Mobile No<br>Bank Name                                            | 1234567890<br>sbi                                                                         |       |
| Relieve Examiner                                | Branch Name<br>Bank Account no                                    | memnagar<br>123456789                                                                     |       |
| Unlock Subject                                  | IFSC Code<br>Sem                                                  | 12345<br>-Select-                                                                         |       |
| Student Status                                  | Branch                                                            | · · · · · · · · · · · · · · · · · · ·                                                     |       |
| Logout                                          | Subject Code<br>Batch size:                                       | ▼<br>60 ▼                                                                                 |       |
| 4                                               | Student Allocation Se                                             | elect All Save                                                                            |       |

#### 5.5 Print the list of batch attendance sheet and marksheet.

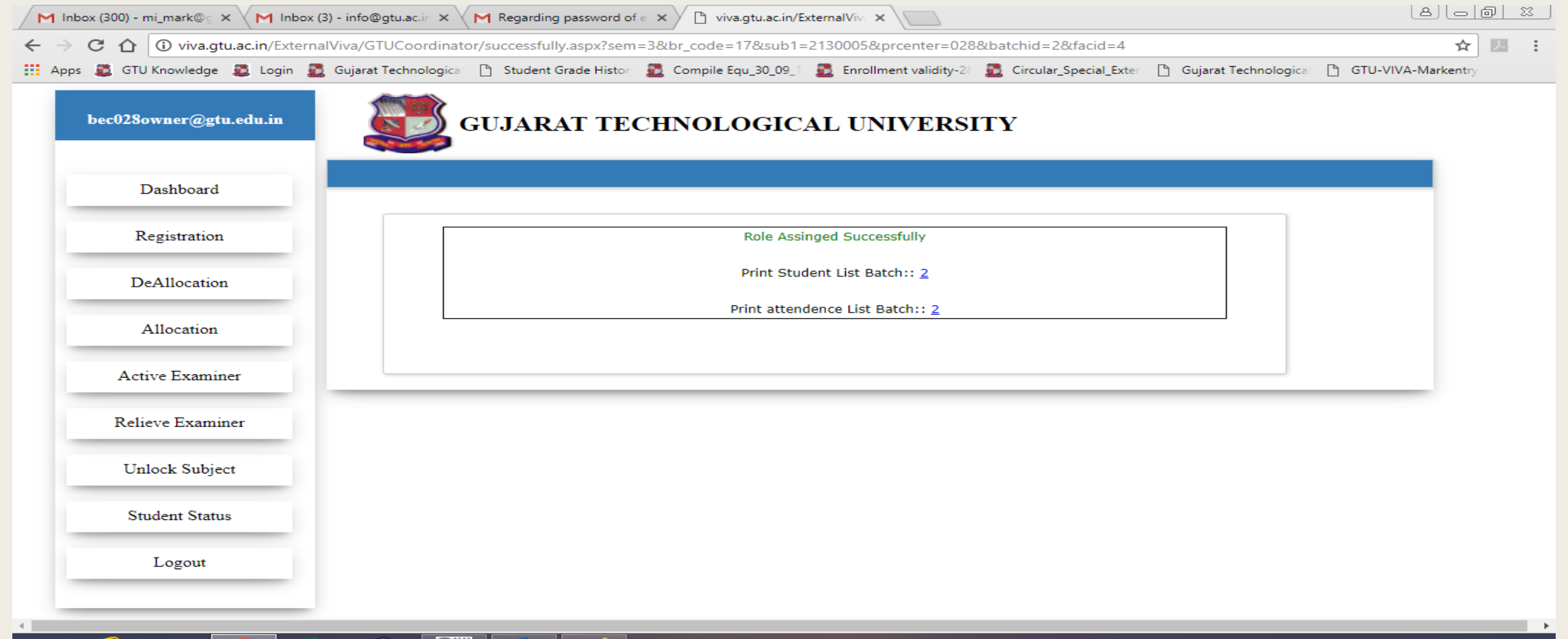

# 6. Allocation and Deallocation Menu:6.1 For allocation, GTU coordinator can assign other subject to faculty.

| bec028owner@gtu.edu.in | GUJARAT TECHNOLOGICAL UNIVERSITY                                                                                                    |                |
|------------------------|----------------------------------------------------------------------------------------------------|----------------|
| Dashboard              | Mark Entry                                                                                                    |                |
| Registration           | Sem 3 •                                                                                                    |                |
| DeAllocation           | Branch 29 •<br>Subject Code 2130005 •                                                                                                    |                |
| Allocation             | Faculty Disha •                                                                                                    |                |
| Active Examiner        | Batch no: 1<br>Batch size: 30 V<br>Select All                                                                                                    |                |
| Relieve Examiner       | ✓ 160280129018 ✓ 160280129029 ■ 160280129057 ■ 160280129059 ■ 160280129059                                                                                                    | 9030           |
| Unlock Subject         | 150280129048       160280129012       160280129033       160280129041       16028012         160280129011       160280129034       160280129022       160280129023       16028012                    | 29026<br>29013 |
| Student Status         | student List       160280129053       160280129035       160280129016       160280129025       16028012         160280129040       160280129017       160280129024       160280129028       16028012 | 29021<br>29031 |
| T a mont               | ■ 160280129003 ■ 160280129047 ■ 160280129058 ■ 160280129009 ■ 16028012                                                                                                    | 29052          |

### 6.2 For deallocation students will remove from faculty

| C 🕜 🛈 viva.gtu.ac.in/ExternalVi | /a/GTUCoordinator/Allocatin_studentlist.aspx                                                                | ☆ <u></u>                   |
|---------------------------------|----------------------------------------------------------------------------------------------------|-----------------------------|
| bec028owner@gtu.edu.in          | IJarat lechnologica Student Grade Histor Compile Equ_30_09_1 Enrollment validity-22 Circular_special_exter  | igica [] GIU-VIVA-Markentry |
| Dashboard                       | Mark Entry                                                                                                  |                             |
| Registration                    | List of Student Allocated to this faculty. You can deallocated following student From Allocated Colleges    |                             |
| DeAllocation                    | Branch 29 V                                                                                                 |                             |
| Allocation                      | Subject Code 2130005  Faculty vibha_2018-03-08                                                              |                             |
| Active Examiner                 | Batch size: 1  Select/Deselect All                                                                          |                             |
| Relieve Examiner                | Student List 2 160280129018 2 160280129029 160280129057 160280129059 160280129059 160280129059 160280129059 | 030                         |
| Unlock Subject                  | DeAllocation                                                                                                |                             |
| Student Status                  |                                                                                                    |                             |
| Logout                          |                                                                                                    |                             |

12-03-2018

| M Inbox (477) - mi_mark@ X Inbox - infr | fo@gtu.ac.in - 🕞 📉 Inbox - disha@gtu.edu.in 🗙 🚾 SQL IN Operator 🛛 🗙 🗅 viva.gtu.ac.in/ExternalViv 🗙 💆 Gujarat Technological Un 🗙 🔛 😂 🗆 🗐 🖄                       |
|-----------------------------------------|----------------------------------------------------------------------------------------------------|
| ← → C ☆ ③ viva.gtu.ac.in/ExternalViv    | iva/GTUCoordinator/Allocatin_studentlist.aspx                                                                                                    |
| 🔢 Apps 🗸 GTU Knowledge 💐 Login 💆 G      | aujarat Technologica 🗋 Student Grade Histor 🧕 Compile Equ_30_09_1 🚨 Enrollment validity-28 🚨 Circular_Special_Exter 🌓 Gujarat Technologica 🕒 GTU-VIVA-Markentry |
| bec028owner@gtu.edu.in                  | GUJARAT TECHNOLOGICAL UNIVERSITY                                                                                                    |
| Dashboard                               | Mark Entry                                                                                                    |
| Registration                            | List of Student Allocated to this faculty. You can deallocated following student From Allocated Colleges Data Deallocate successfully                           |
| DeAllocation                            | Sem 3 V<br>Branch 29 V                                                                                                    |
| Allocation                              | Subject Code 2130005 🔻                                                                                                    |
| Active Examiner                         | Faculty   vibha_2018-03-08     Batch size:   1                                                                                                    |
| Relieve Examiner                        | Student List Select/Deselect All DeAllocation                                                                                                    |
| Unlock Subject                          |                                                                                                    |
| Student Status                          |                                                                                                    |
| Logout                                  |                                                                                                    |
|                                         |                                                                                                    |

#### 7. Active Examiner:

7.1 In list of active examiner, examiner details will be edited. Faculty will get again email and SMS after updating his/her details.

| Gujarat Technologica 📋 Student | : Grade Histor 🕒 Guji | arat Technologic                          | a 🕒 GTU-VIVA-Markentry   | 💆 Compi  | le Equ | _30_09_ | Enrollr | ment validi      | ty-2  | Circular_Sp         | ecial_Exter |          |      |
|--------------------------------|-----------------------|-------------------------------------------|--------------------------|----------|--------|---------|---------|------------------|-------|---------------------|-------------|----------|------|
| :609owner@gtu.edu.in           |                       | Active Examniner List on date :23/03/2018 |                          |          |        |         |         |                  |       |                     |             |          |      |
| Dashboard                      | Examiner              | Examiner<br>Name                          | EmailAddress             | Instcode | Sem    | branch  | Subject | Student<br>Count | Batch | Attendance<br>Sheet | Marksheet   | Deactive | Edit |
| Registration                   | 1                     | vibha                                     | programmer_pg@gtu.edu.in |          |        |         |         |                  |       |                     |             | x        | Edit |
|                                | 1                     |                                           |                          | 609      | 6      | 09      | 3360901 | 2                | 1     | 30                  |             |          |      |
| DeAllocation                   | 1                     |                                           |                          | 609      | 6      | 09      | 3360902 | 2                | 1     | <b>*</b>            | <b>*</b>    |          |      |
| Allocation                     | 1                     |                                           |                          | 609      | 6      | 19      | 3361902 | 2                | 1     | 1                   | 1           |          |      |
|                                | 1                     |                                           |                          | 609      | 6      | 19      | 3361910 | 43               | 1     | 20                  | <b>1</b>    |          |      |
| Active Examiner                | 5                     | Disha Shah                                | disha@gtu.edu.in         |          |        |         | -       |                  |       |                     |             | x        | Edit |
| Paliana Examinar               | 5                     |                                           |                          | 609      | 6      | 02      | 3360201 | 30               | 1     | -                   | <b>*</b>    |          |      |
| Reneve Examiner                | 5                     |                                           |                          | 609      | 6      | 02      | 3360202 | 3                | 1     | -                   | 1           |          |      |
| Unlock Subject                 | 6                     | vibha-123                                 | info@gtu.ac.in           |          |        |         |         |                  |       |                     |             | x        | Edit |
|                                | 6                     |                                           |                          | 609      | 6      | 02      | 3360203 | з                | 1     | <b>1</b>            | <b>1</b>    |          |      |
| Student Status                 | 6                     |                                           |                          | 609      | 6      | 02      | 3360204 | з                | 1     | 20                  | 2           |          |      |
| Logout                         |                       |                                           | 1                        |          |        |         |         |                  |       |                     |             |          |      |
|                                |                       |                                           |                          |          |        |         |         |                  |       |                     |             |          |      |

| M Inbox (300) - mi_mark@ X M Inbox (4) - | info@gtu.ac.ir × M Regarding password of e × D viva.gtu.ac.in/ExternalViv. × New Tab ×                                                                                                    | <u>) x</u>                    |
|------------------------------------------|----------------------------------------------------------------------------------------------------|-------------------------------|
| ← → C 🏠 🛈 viva.gtu.ac.in/ExternalV       | va/GTUCoordinator/updatefacdetails.aspx?facid=4                                                                                                    | <u>л</u> :                    |
| 🔢 Apps 🧕 GTU Knowledge 💐 Login 💆 G       | iujarat Technologica 🕒 Student Grade Histor 💆 Compile Equ_30_09_1 💈 Enrollment validity-28 💈 Circular_Special_Exter 🗋 Gujarat Technologica 🕒 GTU-VIVA-Markentry                                                                                                    |                               |
| bec028owner@gtu.edu.in                   | GUJARAT TECHNOLOGICAL UNIVERSITY                                                                                                    |                               |
| Dashboard                                | Mark Entry                                                                                                    |                               |
| Registration                             | Name Of Faculty     Disha       Email-Id     disha@gtu.edu.in                                                                                                    |                               |
| DeAllocation                             | Mobile No 9904229970<br>Update                                                                                                    |                               |
| Allocation                               |                                                                                                    |                               |
| Active Examiner                          |                                                                                                    |                               |
| Relieve Examiner                         |                                                                                                    |                               |
| Unlock Subject                           |                                                                                                    |                               |
| Student Status                           |                                                                                                    |                               |
| Logout                                   |                                                                                                    |                               |
|                                          |                                                                                                    | I3:43™                        |
| Student Status<br>Logout                 | USÓ D' 👕 PER. DÓ I TUR DO O WALLPA PER. GOM HIND U Ó Ó DWALLPA PER. SÓ M HIND U Ó O WALLPA PER. SÓ M A PER. SÓ M | 13:43 <sup>™</sup><br>03-2018 |

### 7.2 Examiner can take also print out of attendance sheet and marksheet.

|                      |          | and recimology   |                          | 2 compi  | ic Equ |        |          |                  | -y    |                     |           |          |      |
|----------------------|----------|------------------|--------------------------|----------|--------|--------|----------|------------------|-------|---------------------|-----------|----------|------|
| :609owner@gtu.edu.in |          |                  | Active                   | Examnii  | ner L  | ist on | date :23 | 3/03/20          | 018   |                     |           |          |      |
| Dashboard            | Examiner | Examiner<br>Name | EmailAddress             | Instcode | Sem    | branch | Subject  | Student<br>Count | Batch | Attendance<br>Sheet | Marksheet | Deactive | Edit |
| Registration         | 1        | vibha            | programmer_pg@gtu.edu.in |          |        |        |          |                  |       |                     |           | x        | Edit |
|                      | 1        |                  |                          | 609      | 6      | 09     | 3360901  | 2                | 1     | <b>1</b>            | <b>1</b>  |          |      |
| DeAllocation         | 1        |                  |                          | 609      | 6      | 09     | 3360902  | 2                | 1     | <b>1</b>            | 2         |          |      |
| Allocation           | 1        |                  |                          | 609      | 6      | 19     | 3361902  | 2                | 1     | 1                   | 1         |          |      |
|                      | 1        |                  |                          | 609      | 6      | 19     | 3361910  | 43               | 1     |                     | 1         |          |      |
| Active Examiner      | 5        | Disha Shah       | disha@gtu.edu.in         |          |        |        |          |                  |       |                     |           | x        | Edit |
| Relieve Examiner     | 5        |                  |                          | 609      | 6      | 02     | 3360201  | 30               | 1     | 1                   | 1         |          |      |
| Action Examiner      | 5        |                  |                          | 609      | 6      | 02     | 3360202  | 3                | 1     | 1                   | 2         |          |      |
| Unlock Subject       | 6        | vibha-123        | info@gtu.ac.in           |          |        |        |          |                  |       |                     |           | x        | Edit |
| S . 1 S              | 6        |                  |                          | 609      | 6      | 02     | 3360203  | з                | 1     | <b>1</b>            | <b>1</b>  |          |      |
| Student Status       | 6        |                  |                          | 609      | 6      | 02     | 3360204  | 3                | 1     | 1                   | 1         |          |      |
| Logout               |          |                  | 1                        | 1        |        |        |          |                  |       |                     |           |          |      |

### 7.3 Deactive examiner, deallocate all students from faculty and faculty will be remove from portal.

| lec609owner@gtu.edu.in | [              |                  |                          |          |       |        |          |                  |       | De                  | active Exa | miner linl | k    |
|------------------------|----------------|------------------|--------------------------|----------|-------|--------|----------|------------------|-------|---------------------|------------|------------|------|
|                        |                |                  | Active                   | Examnii  | ner L | ist on | date :23 | 3/03/2           | 018   |                     |            |            |      |
| Dashboard              | Examiner<br>ID | Examiner<br>Name | EmailAddress             | Instcode | Sem   | branch | Subject  | Student<br>Count | Batch | Attendance<br>Sheet | Marksheet  | Deactive   | Edit |
| Registration           | 1              | vibha            | programmer_pg@gtu.edu.in |          |       |        |          |                  |       |                     |            | x          | Edit |
|                        | 1              |                  |                          | 609      | 6     | 09     | 3360901  | 2                | 1     | <b>1</b>            |            |            |      |
| DeAllocation           | 1              |                  |                          | 609      | 6     | 09     | 3360902  | 2                | 1     | 1                   | 100        |            |      |
| Allocation             | 1              |                  |                          | 609      | 6     | 19     | 3361902  | 2                | 1     | 1                   | <b>1</b>   |            |      |
|                        | 1              |                  |                          | 609      | 6     | 19     | 3361910  | 43               | 1     | 30                  | <b>*</b>   |            |      |
| Active Examiner        | 5              | Disha Shah       | disha@gtu.edu.in         |          |       |        |          |                  |       |                     |            | x          | Edit |
| Relieve Examiner       | 5              |                  |                          | 609      | 6     | 02     | 3360201  | 30               | 1     | 1                   | <b>B</b>   |            |      |
|                        | 5              |                  |                          | 609      | 6     | 02     | 3360202  | 3                | 1     | <b>B</b>            | <b>B</b>   |            |      |
| Unlock Subject         | 6              | vibha-123        | info@gtu.ac.in           |          |       |        |          |                  |       |                     |            | x          | Edit |
| Student Status         | 6              |                  |                          | 609      | 6     | 02     | 3360203  | 3                | 1     | <b>1</b>            | <b>1</b>   |            |      |
| Student Status         | 6              |                  |                          | 609      | 6     | 02     | 3360204  | 3                | 1     | 1                   | <b>1</b>   |            |      |
| Logout                 |                |                  |                          |          |       |        |          |                  |       |                     |            |            |      |
|                        |                |                  |                          |          |       |        |          |                  |       |                     |            |            |      |

### 8. GTU coordinator can unlock subject for editing marks.

| M Inbox (300) - mi_mark@g × M Inbox (4) - info@ | Dgtu.ac.ir × M  | Regarding password  | of e 🗙 🕒 viva.gtu.a | ac.in/Exte | ernalViva 🗙 🛛 🗌 | ງ viva.gtu.ac.in/E | kternalViva > | < 🎦 me.gtu.ac.i   | in_usermanual ×            |              |
|-------------------------------------------------|-----------------|---------------------|---------------------|------------|-----------------|--------------------|---------------|-------------------|----------------------------|--------------|
| Apps S GTU Knowledge Login S Gujara             | t Technological | Student Grade Histo | r 🗾 Compile Equ_30  | _09_1      | 🛐 Enrollment v  | alidity-28 💆 Ci    | rcular_Specia | al_Exter 🗋 Gujara | rat Technologica 🕒 GTU-VIV | /A-Markentry |
| bec028owner@gtu.edu.in                          | GU GU           | JARAT TE            | CCHNOLOG            | ICA        | L UNIV          | ERSITY             |               |                   |                            |              |
| Dashboard                                       |                 |                     | L. D. ENGIN         | EERI       | NG COLL         | EGE , AHI          | 1EDAB         | AD                |                            |              |
| Registration                                    |                 |                     |                     | U          | nlock sub       | ject               |               |                   |                            |              |
| DeAllocation                                    |                 |                     |                     |            |                 |                    |               |                   |                            |              |
| A 11                                            |                 |                     | Active Exa          | aminer     | On Date :07/0   | 3/2018             | 1             |                   | Unlock Sul                 | bject code   |
| Allocation                                      | facid           | Examiner Name       | EmailAddress        | Sem        | branchcode      | Subjectcode        | Batchid       | Unlocksubject     | by GTU Co                  | ordinator    |
| Active Examiner                                 | 4               | Disna               | disha@gtu.edu.in    | 5          | 17              | 2130005            | 3             |                   |                            |              |
| Relieve Examiner                                |                 |                     |                     |            |                 |                    |               |                   |                            |              |
| Unlock Subject                                  |                 |                     |                     |            |                 |                    |               |                   |                            | _            |
| Student Status                                  |                 |                     |                     |            |                 |                    |               |                   |                            |              |
| Logout                                          |                 |                     |                     |            |                 |                    |               |                   |                            |              |
| 4                                               |                 |                     |                     |            |                 |                    |               |                   |                            | •            |
|                                                 |                 | w] 🐼                |                     |            |                 |                    |               | 6                 |                            | ENG 13:51    |

#### 9. Student Status:

9.1 GTU Coordinator can check enrolment number is available or not in relevant subject code.

9.2 GTU coordinator can check that which faculty allocated to student.

| C 🗅 🛈 viva.gtu.ac.in/ExternalViva/G | TUCoordinator/studentstatu | s.aspx                     |                                   |                        |                                                                                                    | ☆                  |
|-------------------------------------|----------------------------|----------------------------|-----------------------------------|------------------------|----------------------------------------------------------------------------------------------------|--------------------|
| 🧱 GTU Knowledge 🗸 Login 🗾 Gujarat   | Technological 🕒 Student Gr | ade Histor 🧱 Compile Equ_3 | 0_09_1 🙇 Enrollment validity-28 🧱 | Circular_Special_Exter | Gujarat Technologica 🛛 🗋                                                                                                    | GTU-VIVA-Markentry |
| bec028owner@gtu.edu.in              |                            |                            | Student status                    |                        |                                                                                                    |                    |
| Dashboard                           | Sem                        | branchcode                 | Subjectcode                       |                        | *                                                                                                    |                    |
|                                     | 3                          | 02                         | 2130005                           | Print                  |                                                                                                    |                    |
| Persistration                       | 3                          | 03                         | 2130005                           | Print                  |                                                                                                    |                    |
| Registration                        | 3                          | 05                         | 2130005                           | Print                  |                                                                                                    |                    |
|                                     | 3                          | 06                         | 2130005                           | <u>Print</u>           |                                                                                                    |                    |
| DeAllocation                        | 3                          | 07                         | 2130005                           | Print                  |                                                                                                    |                    |
|                                     | 3                          | 09                         | 2130005                           | <u>Print</u>           |                                                                                                    |                    |
| Allocation                          | 3                          | 11                         | 2130005                           | Print                  |                                                                                                    |                    |
|                                     | 3                          | 13                         | 2130005                           | Print                  |                                                                                                    |                    |
| Active Examiner                     | 3                          | 16                         | 2130005                           | Print                  |                                                                                                    |                    |
|                                     | 3                          | 17                         | 2130005                           | Print                  |                                                                                                    |                    |
| Policy Exeminar                     | 3                          | 19                         | 2130005                           | Print                  |                                                                                                    |                    |
| Relieve Examiner                    | 3                          | 23                         | 2130005                           | Print                  |                                                                                                    |                    |
|                                     | 3                          | 26                         | 2130005                           | Print                  |                                                                                                    |                    |
| Unlock Subject                      | 3                          | 29                         | 2130005                           | Print                  |                                                                                                    |                    |
| Student Status                      |                            |                            |                                   |                        |                                                                                                    |                    |
| Logout                              |                            |                            |                                   |                        | -                                                                                                    |                    |
|                                     | 4                          |                            |                                   |                        | ► International Sector Sector |                    |

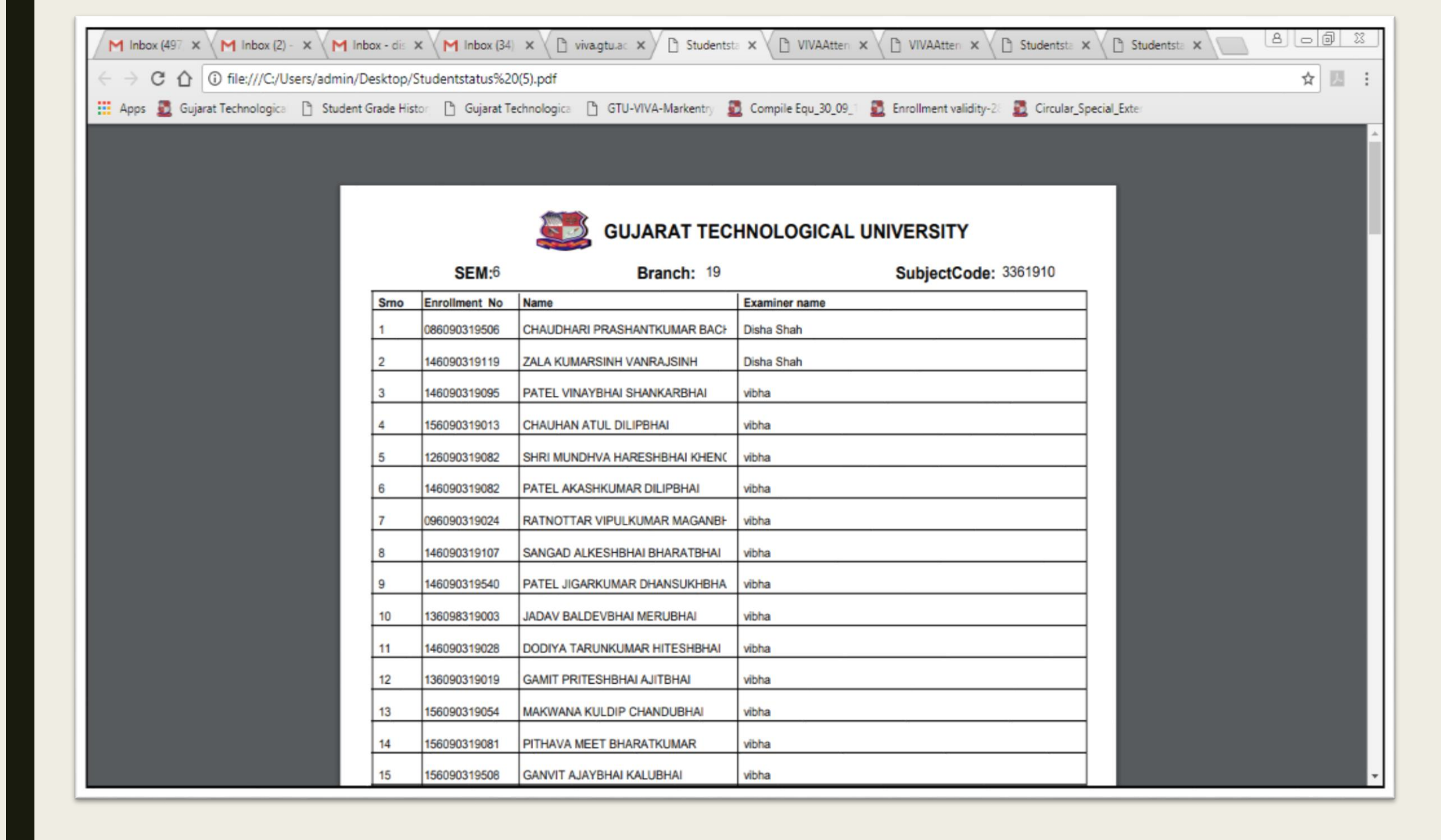

### 10. GTU Coordinator can relieve examiner after completion of external exam by entering relieve code.

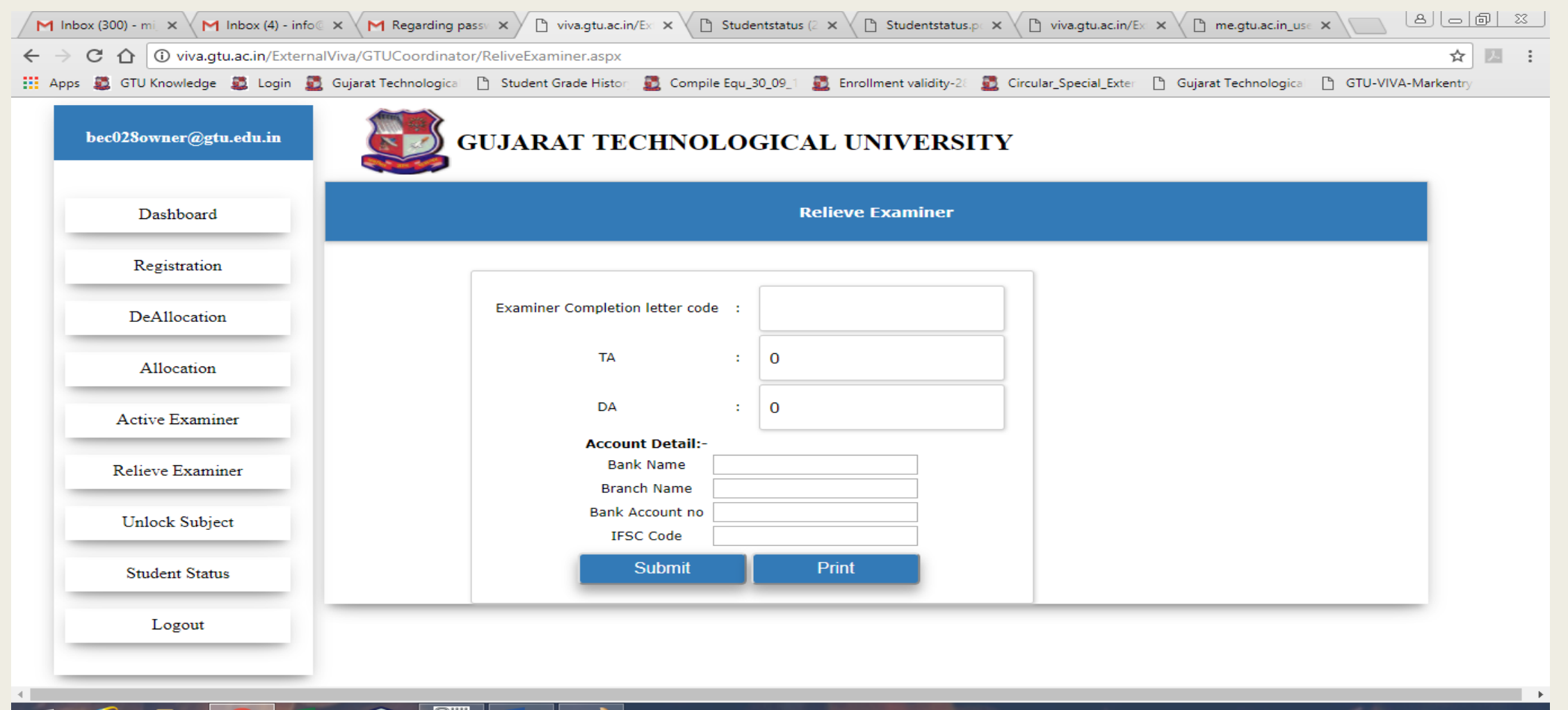

### 11.TA and DA can be entered by GTU Coordinator. And if any wrong entry of bank details of External Examiner, GTU Coordinator can edit that details at the time of relieving.

| Dashboard        | Relieve Examiner                                                   |
|------------------|--------------------------------------------------------------------|
| Registration     |                                                                    |
| DeA1location     | Examiner Completion letter code : 160554                           |
| Allocation       | та : 22                                                            |
| Active Examiner  | DA : 23                                                            |
| Relieve Examiner | Bank Name SBI<br>Branch Name Abrama<br>Bank Account no 20193591387 |
| Unlock Subject   | IFSC Code SBIN0015205<br>Submit Print Clear                        |
| Student Status   | Examiner subjects details                                          |

#### 12 Ta Da With bank details

| M Inbox (498) - mi_ma × M Inbox - disha@gt | tu.e 🗙 🗸 M Inbox (34) - mentry 🗙 🗸 M | Inbox - info@gtu.ac 🗙 🗸 🗋 vive | .gtu.ac.in/GTUC ×                    | (1).pdf ×              | ttendanceshe x |
|--------------------------------------------|--------------------------------------|--------------------------------|--------------------------------------|------------------------|----------------|
| ← → C ☆ ③ file:///C:/Users/admin/De        | esktop/Tada_details%20(1).pdf        |                                |                                      |                        | ☆ 🖪            |
| 👖 Apps 🗕 Gujarat Technologica 🗋 Student G  | rade Histor 🗋 Gujarat Technologica 🗋 | GTU-VIVA-Markentry 🚨 Compi     | le Equ_30_09_1 🚨 Enrollment validity | -2: 🚨 Circular_Special | Exte           |
|                                            |                                      |                                |                                      |                        |                |
|                                            |                                      |                                |                                      |                        |                |
|                                            |                                      |                                |                                      |                        |                |
|                                            |                                      | GUJARAT TECHNO                 | LOGICAL UNIVERSITY                   |                        |                |
|                                            | Course: DI                           | Exam Date: 3/23/2018           | Completion Letter code:              | 182802                 |                |
|                                            |                                      | Examiner TA/DA Details:-       |                                      |                        |                |
|                                            |                                      | TA:                            |                                      |                        |                |
|                                            |                                      | DA:                            |                                      |                        |                |
|                                            |                                      | Examiner Account Details:      |                                      |                        |                |
|                                            |                                      | Bank Name: test                |                                      |                        |                |
|                                            |                                      | Branch Name: test              |                                      |                        |                |
|                                            |                                      | Bank Account No: test          |                                      |                        |                |
|                                            |                                      | IFSC Code: test                |                                      |                        |                |
|                                            |                                      |                                |                                      |                        |                |
|                                            | Note:-Amount is verified             | by institute & par             | d to examiner in                     |                        |                |
|                                            | cash of cheque                       |                                |                                      |                        |                |
|                                            |                                      |                                |                                      |                        |                |
|                                            |                                      |                                |                                      |                        |                |
|                                            |                                      |                                |                                      |                        |                |
|                                            |                                      |                                |                                      |                        |                |
|                                            |                                      |                                |                                      |                        |                |

## INSTRUCTIONS FOR

EXTERNAL EXAMINER

### 1. Select role of examiner and enter username and password receive in sms or email.

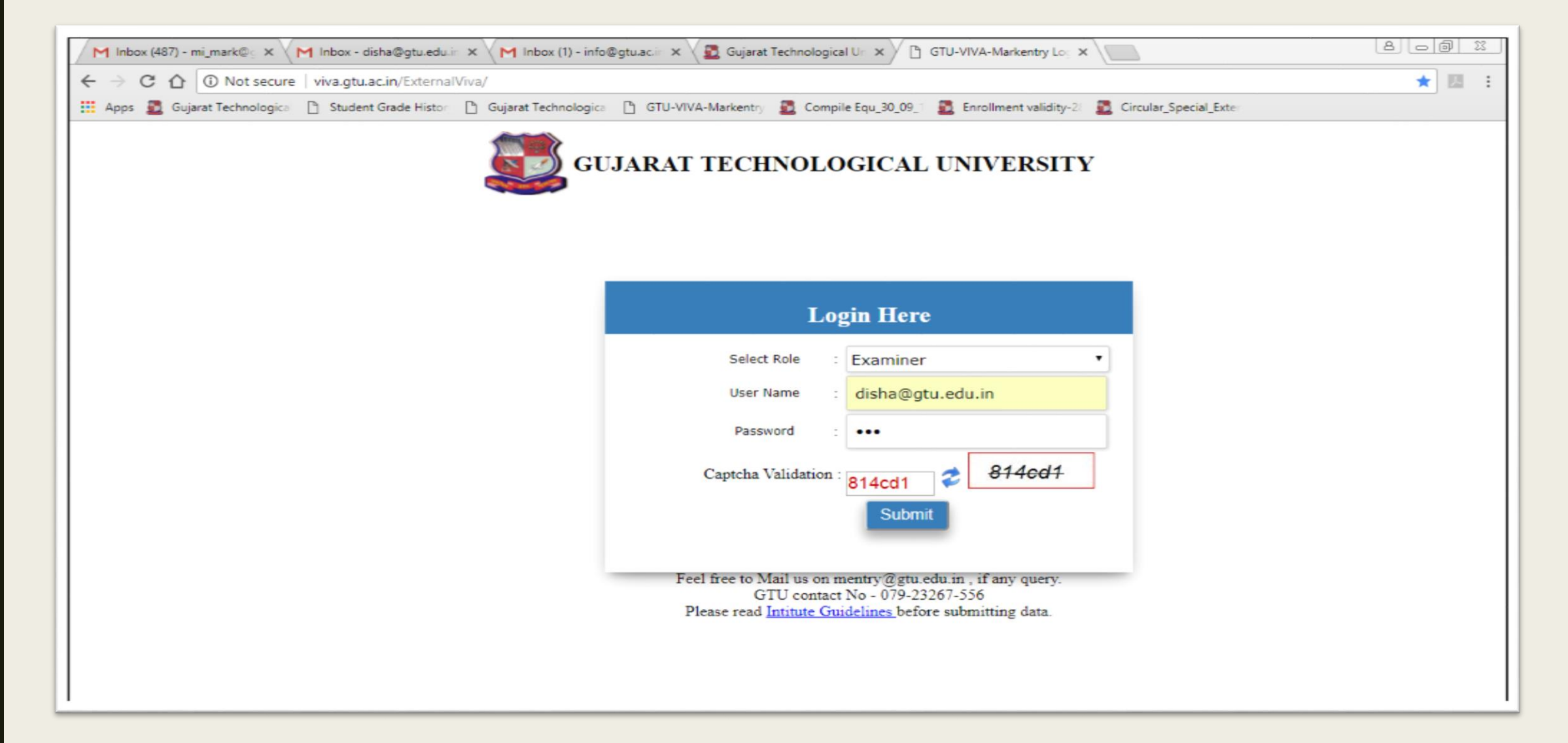

## 2. Faculty will get email and SMS after registration successfully.2.1 Email

| M Inbox (300) - mi_mark@c × M Inbox - info@gtu.ac.in - C × M Regarding password of c × M Gujarat Technological Un × 🗅 GTU-VIVA-Markentry Loc × | : 📓 Gujarat Technological Un 🗙 🔄 🕒 🗇 🔀               |
|----------------------------------------------------------------------------------------------------|------------------------------------------------------|
| ← → C ☆ Secure   https://mail.google.com/mail/u/2/?ui=2&ik=57e912bffb&jsver=8G3nVnabgk0.en.&view=pt&msg=162006707a81489c&secure                | arch=inbox⪝=162006707a81489c 🛧 🗾 :                   |
| 🔢 Apps 🗸 GTU Knowledge 💐 Login 💆 Gujarat Technologica 🗋 Student Grade Histor 💆 Compile Equ_30_09_1 💆 Enrollment validity-20 💆 Circular_Specia  | I_Exter 🕒 Gujarat Technological 🕒 GTU-VIVA-Markentry |
| Gujarat<br>Technological<br>University                                                                                                    | Disha Shah <disha@gtu.edu.in></disha@gtu.edu.in>     |
| Regarding password of examiner                                                                                                    |                                                      |
| mentry@gtu.edu.in <mentry@gtu.edu.in><br/>To: disha@gtu.edu.in</mentry@gtu.edu.in>                                                             | Wed, Mar 7, 2018 at 5:49 PM                          |
| All Examiner                                                                                                    |                                                      |
| For viva-online-entry marks please visit link<br>http://viva.gtu.ac.in                                                                         |                                                      |
| your facid: 5                                                                                                    |                                                      |
| username : disha@gtu.edu.in                                                                                                    |                                                      |
| Password : mkPXa9u                                                                                                    |                                                      |
|                                                                                                    |                                                      |
|                                                                                                    |                                                      |
|                                                                                                    |                                                      |
|                                                                                                    |                                                      |
|                                                                                                    |                                                      |
|                                                                                                    |                                                      |
|                                                                                                    |                                                      |
|                                                                                                    |                                                      |
|                                                                                                    |                                                      |

### 2.2 SMS text : All Examiner For viva-online-entry marks please visit link <u>http://viva.gtu.ac.in</u> your facid: 5 username

: <u>disha@gtu.edu.in</u> Password : mkPXa9u

# 3. List OF Subject:3.1 There is list of subjects which are allocated to faculty.

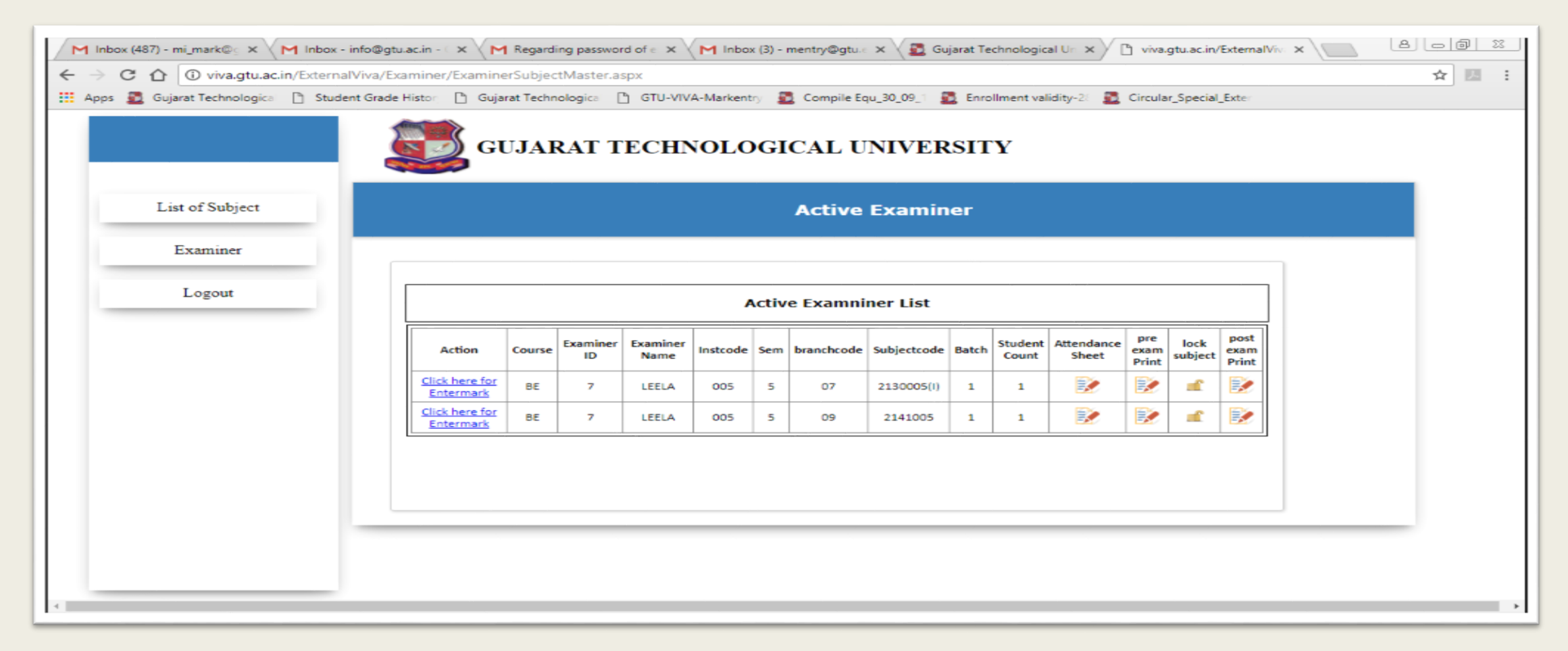

#### 3.2 Faculty can take print out of attendance sheet.

| M Inbax (497) - × M Inbax (2) - in × M   | Inbox - disha 🗙 | M Inbox (34) - 👘 🗙    | 🗅 viva.gtu.ac.in 🗙 🗅 VIVAAttenda 🗙 🕒 VIVAAttenda 🗙        | Studentstatu 🗙           | Studentstatu x | 8 - 8 %  |
|------------------------------------------|-----------------|-----------------------|-----------------------------------------------------------|--------------------------|----------------|----------|
| ← → C ☆ ③ file:///C:/Users/admin/De      | sktop/VIVAAtt   | endancesheet%20(2).pd | df                                                        |                          |                | ☆ 💹      |
| Apps 🙇 Gujarat Technologica 🗋 Student Gr | ade Histor      | Gujarat Technologica  | ) GTU-VIVA-Markentry 🔂 Compile Equ_30_09_1 💆 Enrollment v | alidity-20 📆 Circular_Sp | pecial_Exter   |          |
|                                          |                 |                       |                                                           |                          |                |          |
|                                          |                 |                       |                                                           |                          |                |          |
|                                          |                 | _                     |                                                           |                          |                |          |
|                                          |                 | <b>(19)</b>           | BUJARAT TECHNOLOGICAL UNIVERSITY                          |                          |                |          |
|                                          |                 |                       | Viva Exam AttendanceSheet                                 |                          |                |          |
|                                          |                 | C.U                   | SHAH POLYTECHNIC, SURENDRANAGAR-609                       |                          |                |          |
|                                          | Subje           | ct Code: 3361910      | Branch Code: 19 Sem:6 Batch No: 1 Exam D                  | ate: 22-March-2018       |                |          |
|                                          |                 |                       | Examiner Name: viona                                      |                          |                |          |
|                                          | Sr. No          | Enrollment No         | Student Name                                              | Signature                | 1              |          |
|                                          | 1               | 146090319095          | PATEL VINAYBHAI SHANKARBHAI                               |                          |                |          |
|                                          | 2               | 156090319013          | CHAUHAN ATUL DILIPBHAI                                    |                          |                |          |
|                                          | 3               | 126090319082          | SHRI MUNDHVA HARESHBHAI KHENGARBHAI                       |                          |                |          |
|                                          | 4               | 146090319082          | PATEL AKASHKUMAR DILIPBHAI                                |                          |                |          |
|                                          | 5               | 096090319024          | RATNOTTAR VIPULKUMAR MAGANBHAI                            |                          |                |          |
|                                          | 6               | 146090319107          | SANGAD ALKESHBHAI BHARATBHAI                              |                          |                |          |
|                                          | 7               | 146090319540          | PATEL JIGARKUMAR DHANSUKHBHAI                             |                          |                |          |
|                                          | 8               | 136098319003          | JADAV BALDEVBHAI MERUBHAI                                 |                          |                |          |
|                                          | 9               | 146090319028          | DODIYA TARUNKUMAR HITESHBHAI                              |                          |                |          |
|                                          | 10              | 136090319019          | GAMIT PRITESHBHAI AJITBHAI                                |                          |                |          |
|                                          | 11              | 156090319054          | MAKWANA KULDIP CHANDUBHAI                                 |                          |                |          |
|                                          | 12              | 156090319081          | PITHAVA MEET BHARATKUMAR                                  |                          | _              |          |
|                                          | 13              | 156090319508          | GANVIT AJAYBHAI KALUBHAI                                  |                          |                |          |
| VIVAAttendanceshpdf                      |                 |                       |                                                           |                          |                | Show all |

### 3.3 Faculty can take provisional print of marksheet before entering marks.

| M Inbox (478) - mi, 🗙 M Inbox (1) - info@ 🗙 | M Regarding     | i passvi 🗙 🖉 Gujarat Teo | :hnol 🗙 🕒 viva.gtu.ac.in/Ex 🗙 🕒 viva.gtu.ac.in/Ex 🗙                                                      |                                                                  |   |
|---------------------------------------------|-----------------|--------------------------|----------------------------------------------------------------------------------------------------|------------------------------------------------------------------|---|
| ← → C ☆ ③ file:///C:/Users/admin/Des        | ktop/VIVAMA     | RKREPORT.pdf             |                                                                                                    | ☆ 🗵                                                              | : |
| 🔢 Apps 🧱 GTU Knowledge 💐 Login 💆 Guja       | rat Technologic | al 🗋 Student Grade Histo | r 🧕 Compile Equ_30_09_1 🙇 Enrollment validity-20 🙇 Circ                                                  | cular_Special_Exter 🗋 Gujarat Technological 🕒 GTU-VIVA-Markentry |   |
|                                             |                 | L. D.                    | GUJARAT TECHNOLOGICAL UNIVERSITY<br>Provisional Viva Marks Report<br>ENGINEERING COLLEGE , AHMEDABAD-028 |                                                                  | * |
|                                             | Branch C        | ode 02 Se                | m: 5 Subject Code: 2150202 Exam                                                                          | Date 13-March-2018                                               |   |
|                                             | Examiner        | Name: Disha Shah         | Ba                                                                                                    | tch No: 1                                                        |   |
|                                             | Sr. No          | Enrollment No            | Student Name                                                                                             | Viva Mark (15 / 30)                                              |   |
|                                             | 1               | 150280102019             | GAMIT NARAYANIKUMARI                                                                                     |                                                                  |   |
|                                             | 2               | 150280102038             | PATEL JIGENDRAKUMAR DILIPBHAI                                                                            |                                                                  |   |
|                                             | 3               | 130280102049             | SHAH VINIT NIKUNJKUMAR                                                                                   |                                                                  |   |
|                                             | 4               | 140280102044             | PATEL KISHANKUMAR NARSINHBHAI                                                                            |                                                                  |   |
|                                             | 5               | 150280102022             | HARSH MULCHANDANI                                                                                        |                                                                  |   |
|                                             | 6               | 150280102024             | ITALIYA HARSHKUMAR GORDHANBHAI                                                                           |                                                                  |   |
|                                             | 7               | 150280102036             | PATEL DHRUV HARSHADBHAI                                                                                  |                                                                  |   |
|                                             | 8               | 150280102045             | PATTANI RAHUL                                                                                            |                                                                  |   |
|                                             | 9               | 150280102056             | SOJITRA DARSHIT MANSUKHBHAI                                                                              |                                                                  |   |
|                                             | 10              | 150280102044             | PATEL VIKASKUMAR BHARATKUMAR                                                                             |                                                                  |   |
|                                             | 11              | 150280102050             | RATHOD KEVALKUMAR CHANDANSINH                                                                            |                                                                  |   |
|                                             | 12              | 150280102027             | KHANDELWAL ANSHUL VIJAY                                                                                  |                                                                  |   |
|                                             | 13              | 150280102034             | PATANI MANOJKUMAR POPATLAL                                                                               |                                                                  |   |
|                                             | 14              | 150280102026             | JETHVA SIDDHARTH MAHESHKUMAR                                                                             |                                                                  |   |
|                                             | 15<br>          | 150280102031             |                                                                                                    |                                                                  | - |
|                                             |                 | vi we                    |                                                                                                    | ▲ 🖓 🔥 ENG 13-03-2018                                             |   |

### 3.4 For mark entry:

| M Inbox (300) - mi, × M Inbox (5) - info@ × M I | rding passy 🗙 🗅 viva.gtu.ac.in/Ex 🗙 🗅 viva.gtu.ac.in/Ex 🗙 🗅 Studentstatus.p 🗙 🗅 viva.gtu.ac.in/Ex 🗙 🗅 me.gtu.ac.in_use 🗙 🔝 🕒 🗐                                                |
|-------------------------------------------------|----------------------------------------------------------------------------------------------------|
| ← → C ☆ ③ viva.gtu.ac.in/ExternalViva/Exam      | r/Ex_VivaMarkEntry.aspx?sem=3&br_code=17&sub1=2130005&prcenter=028&batchid=2&facid=4%20&facname=Disha%20&corse=BE                                                             |
| 🔢 Apps 🙇 GTU Knowledge 🙇 Login 🙇 Gujarat Te     | logica 🗋 Student Grade Histon 🙇 Compile Equ_30_09_1 🙇 Enrollment validity-28 🙇 Circular_Special_Exter 🌓 Gujarat Technological 🗅 GTU-VIVA-Markentry                            |
|                                                 | GUJARAT TECHNOLOGICAL UNIVERSITY                                                                                                    |
| List of Subject                                 | Mark Entry                                                                                                    |
| Examiner                                        |                                                                                                    |
| Logout                                          | Course: BE Sem : 3 Branch : 17 Batch : 2 Subject : 2130005<br>Id                                                                                                    |
|                                                 | Disha                                                                                                    |
|                                                 | Instruction:                                                                                                    |
|                                                 | Maximum Mark : 30       Minimum Mark : 15         - Enter"AB" in case of student Absent.         - Enter"DA" in case of student Detain.         - Enter"IP" For IEP students. |
|                                                 | Sr No Enrollment no VIVA Mark                                                                                                    |
|                                                 | 1 160280117008                                                                                                    |
|                                                 | 2 160280117042                                                                                                    |
|                                                 | 3 160280117007                                                                                                    |
|                                                 | 4 160280117028                                                                                                    |
| 4                                               | 5 160280117038                                                                                                    |
|                                                 |                                                                                                    |

#### 3.5 These are user instruction.

| M Inbox (300) - mi × M Inbox (5) - info × M | garding passv 🗙 🕐 viva.gtu.ac.in/Ex 🗙 🍐 viva.gtu.ac.in/Ex 🗙 🏠 Studentstatus.p 🗙 🏠 viva.gtu.ac.in/Ex 🗙 🏠 me.gtu.ac.in_use 🗙 🧮 💾                                           |         |
|---------------------------------------------|----------------------------------------------------------------------------------------------------|---------|
| ← → C ☆ ③ viva.gtu.ac.in/ExternalViva/Exa   | ner/Ex_VivaMarkEntry.aspx?sem=3&br_code=17&sub1=2130005&prcenter=028&batchid=2&facid=4%20&facname=Disha%20&corse=BE                                                      | ☆ 🗵     |
| Apps 🙇 GTU Knowledge 🙇 Login 💆 Gujarat T    | nologica 🕒 Student Grade Histor 💆 Compile Equ_30_09_1 🙇 Enrollment validity-2: 💆 Circular_Special_Exter 🕒 Gujarat Technologica 🕒 GTU-VIVA-Mar                            | rkentry |
| List of Subject                             | Mark Entry                                                                                                    |         |
| Examiner                                    |                                                                                                    | _       |
| Logout                                      | Course: BE Sem : 3 Branch : 17 Batch : 2 Subject : 2130005<br>Id                                                                                                    | 5       |
|                                             | Disha                                                                                                    | -       |
|                                             | Instruction:<br>Maximum Mark : 30 Minimum Mark : 15<br>- Enter"AB" in case of student Absent.<br>- Enter"DA" in case of student Detain.<br>- Enter"IP" For IEP students. |         |
|                                             | Sr No Enrollment no VIVA Mark                                                                                                    |         |
|                                             | 1 160280117008                                                                                                    |         |
|                                             | 2 160200117042                                                                                                    |         |
|                                             | 2 160280117042                                                                                                    |         |
|                                             | 2     160280117042       3     160280117007                                                                                                    |         |
|                                             | 2     160280117042       3     160280117007       4     160280117028                                                                                                    |         |

### 3.6 Enter Marks Next to Student name which he/she has opted.

| M Inbox (300) - mi × M Inbox (5) - info × M | Regarding pass ×                                                                                                    | viva.gtu.ac.in/Ext 🗙 🗋 Studentstatus.pc | × V 🗅 viva.gtu.ac.in/Ex × V [  | ) me.gtu.ac.in_us∈ א רבו בו בו בו בו בו בו |
|---------------------------------------------|----------------------------------------------------------------------------------------------------|-----------------------------------------|--------------------------------|--------------------------------------------|
| ← → C ☆ ③ Not secure   viva.gtu.ac.in/Ex    | ternalViva/Examiner/Ex_VivaMarkEntry.aspx?sem=                                                                                             | =3&br_code=17&sub1=2130005&prc          | center=028&batchid=2&facid=    | 4%20&facname=Disha%20&cor 🛧 🗵 🚦            |
| 🗰 Apps 🚨 GTU Knowledge 🚨 Login 🚨 Gujarat T  | Technologica 🗋 Student Grade Histor 🚨 Compile 1                                                                                            | Equ_30_09_1 🛛 💆 Enrollment validity-28  | 🗾 Circular_Special_Exter 🗋 Guj | arat Technologica 📋 GTU-VIVA-Markentry     |
|                                             | Course: BE Sem :                                                                                                    | 3 Branch : 17                           | Batch : 2<br>Id                | Subject : 2130005                          |
| List of Subject                             |                                                                                                    | Disha                                   |                                |                                            |
| Examiner                                    | Instruction:<br>Maximum Mark : 30<br>- Enter"AB" in case of student Ab<br>- Enter"DA" in case of student De<br>- Enter"D" For IEP students | Minimum Mark : 15<br>Isent.<br>Istain.  |                                |                                            |
|                                             | St No                                                                                                    | Enrollment no                           | VIVA Mark                      |                                            |
|                                             | 1                                                                                                    | 160280117008                            | 10                             |                                            |
|                                             | 2                                                                                                    | 160280117042                            | AB                             |                                            |
|                                             | 3                                                                                                    | 160280117007                            | DA                             |                                            |
|                                             | 4                                                                                                    | 160280117028                            | 30                             |                                            |
|                                             | 5                                                                                                    | 160280117038                            | 35                             |                                            |
|                                             | 6                                                                                                    | 160280117043                            | IP                             |                                            |
|                                             | 7                                                                                                    | 160280117005                            | 15                             |                                            |
|                                             | 8                                                                                                    | 160280117020                            | 15                             |                                            |
|                                             | 9                                                                                                    | 160280117002                            | 15                             |                                            |
|                                             | 10                                                                                                    | 160280117047                            | 15                             |                                            |
| 4                                           |                                                                                                    |                                         |                                |                                            |

#### 3.7 And Submit on Filling All Student data.

| 🙇 GTU Knowledge 🙇 Login 💆 Gujarat Tech | nological 🗋 Student Grade Histor | Compile Equ_ | 30_09_1 💆 Enrollment validity-2 | E 🛃 Circular_Special_Exter 🎦 G | ujarat Technologica 🕒 GTU | -VIVA-Markentry |
|----------------------------------------|----------------------------------|--------------|---------------------------------|--------------------------------|---------------------------|-----------------|
|                                        |                                  | 14           | 160280117051                    | 20                             |                           |                 |
|                                        |                                  | 15           | 160280117033                    | 20                             |                           |                 |
|                                        |                                  | 16           | 160280117034                    | AB                             |                           |                 |
| List of Subject                        |                                  | 17           | 160280117026                    | 11                             |                           |                 |
| Examinar                               |                                  | 18           | 160280117031                    | 22                             |                           |                 |
| Examiner                               |                                  | 19           | 160280117030                    | 24                             |                           |                 |
| Logout                                 |                                  | 20           | 160280117024                    | 15                             |                           |                 |
|                                        |                                  | 21           | 160280117015                    | 10                             |                           |                 |
|                                        |                                  | 22           | 160280117025                    | 15                             |                           |                 |
|                                        |                                  | 23           | 160280117064                    | 20                             |                           |                 |
|                                        |                                  | 24           | 160280117021                    | 20                             |                           |                 |
|                                        |                                  | 25           | 150280117047                    | 30                             |                           |                 |
|                                        |                                  |              |                                 |                                |                           |                 |
|                                        |                                  |              | Submit                          | Back                           |                           |                 |
|                                        |                                  |              |                                 |                                |                           |                 |
|                                        |                                  |              |                                 |                                |                           |                 |
|                                        |                                  |              |                                 |                                |                           |                 |

#### 3.8 After Submitting User Can View This Screen

| M Inbox (300) - mi × M Inbox (6) - info© × M Regarding p | issv 🗙 🗋 viva.gtu.ac.in/Ex 🗙 🗋 viva.                                                                                                   | gtu.ac.in/Ex 🗙 🗋 Studentstatus.p   | × 🗋 viva.gtu.ac.in/Ex 🗙 🗋 me.gtu.ac.in_use     |                    |
|----------------------------------------------------------|----------------------------------------------------------------------------------------------------|------------------------------------|------------------------------------------------|--------------------|
| ← → C ☆ ③ viva.gtu.ac.in/ExternalViva/Examiner/Ex_Vi     | /aMarkEntry.aspx?sem=3&br_code=17&                                                                                                    | sub1=2130005&prcenter=028&bat      | tchid=2&facid=4+&facname=Disha+&corse=E        | E ☆ 🗵 :            |
| 🗰 Apps 🙇 GTU Knowledge 🙇 Login 🙇 Gujarat Technologica    | 🗋 Student Grade Histor 💆 Compile Equ                                                                                                   | 30_09_1 📓 Enrollment validity-28 📕 | Circular_Special_Exter 🗋 Gujarat Technological | GTU-VIVA-Markentry |
| List of Subject                                          | GUJARAT TECHNOLO                                                                                                    | GICAL UNIVERSIT                    | Y                                              |                    |
|                                                          |                                                                                                    | Mark Lift y                        |                                                |                    |
| Examiner                                                 |                                                                                                    |                                    |                                                |                    |
| Logout                                                   | Course: BE Sem : 3                                                                                                    | Branch : 17                        | Batch : 2 Subject :<br>Id                      | 2130005            |
|                                                          |                                                                                                    | Disha                              |                                                |                    |
|                                                          | Instruction:                                                                                                    |                                    |                                                |                    |
|                                                          | Maximum Mark : 30 Mi<br>- Enter"AB" in case of student Absen<br>- Enter"DA" in case of student Detair<br>- Enter"IP" For IEP students. | nimum Mark : 15<br>t.<br>n.        |                                                |                    |
|                                                          | Sr No                                                                                                    | Enrollment no                      | VIVA Mark                                      |                    |
|                                                          | 1                                                                                                    | 160280117008                       | 10                                             |                    |
|                                                          | 2                                                                                                    | 160280117042                       | AB                                             |                    |
|                                                          | 3                                                                                                    | 160280117007                       | DA                                             |                    |
|                                                          | 4                                                                                                    | 160280117028                       | 30                                             |                    |
| 4                                                        | 5                                                                                                    | 160280117038                       | 30                                             | ▼                  |

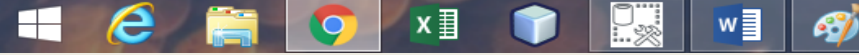

### 3.9 User Can Update Marks (if Required)

A)

e

X 🗄

| Inbox (300) - mi × M Inbox (6) - info@ × M Regard | ng passe X 🕒 viva.gtu.ac.in/Ex X 🕒 viva.gtu.ac.in/Ex X 🕒 Studentstatus.pe X 🕒 viva.gtu.ac.in/Ex X 🕒 me.gtu.ac.in_use X 🕒 🖾 🗐 💈                    |
|---------------------------------------------------|----------------------------------------------------------------------------------------------------|
| Apps 💐 GTU Knowledge 💐 Login 💐 Gujarat Technolo   | gical 🗅 Student Grade Histor 🙇 Compile Equ_30_09_1 🙇 Enrollment validity-28 🙇 Circular_Special_Exter 🗅 Gujarat Technological 🗅 GTU-VIVA-Markentry |
|                                                   | 14         160280117051         20           15         160280117033         20                                                                   |
| List of Subject                                   | 16         160280117034         AB           17         160280117026         11                                                                   |
| Examiner                                          | 18         160280117031         22           19         160280117030         24                                                                   |
| Logout                                            | 20     160280117024     15       21     160280117015     10                                                                                       |
|                                                   | 22 160280117025 15<br>23 160280117054 20                                                                                                    |
|                                                   | 24         160280117021         20                                                                                                    |
|                                                   | 25 150280117047 30                                                                                                    |
|                                                   | Update Back                                                                                                    |
|                                                   |                                                                                                    |
|                                                   |                                                                                                    |
|                                                   |                                                                                                    |

▲ 🖓 🔩 ENG 14:05 07-03-2018

### 3.10 After That User Have to LOCK mark this to finalize it. Once user lock subject code mark entry page will be blank.

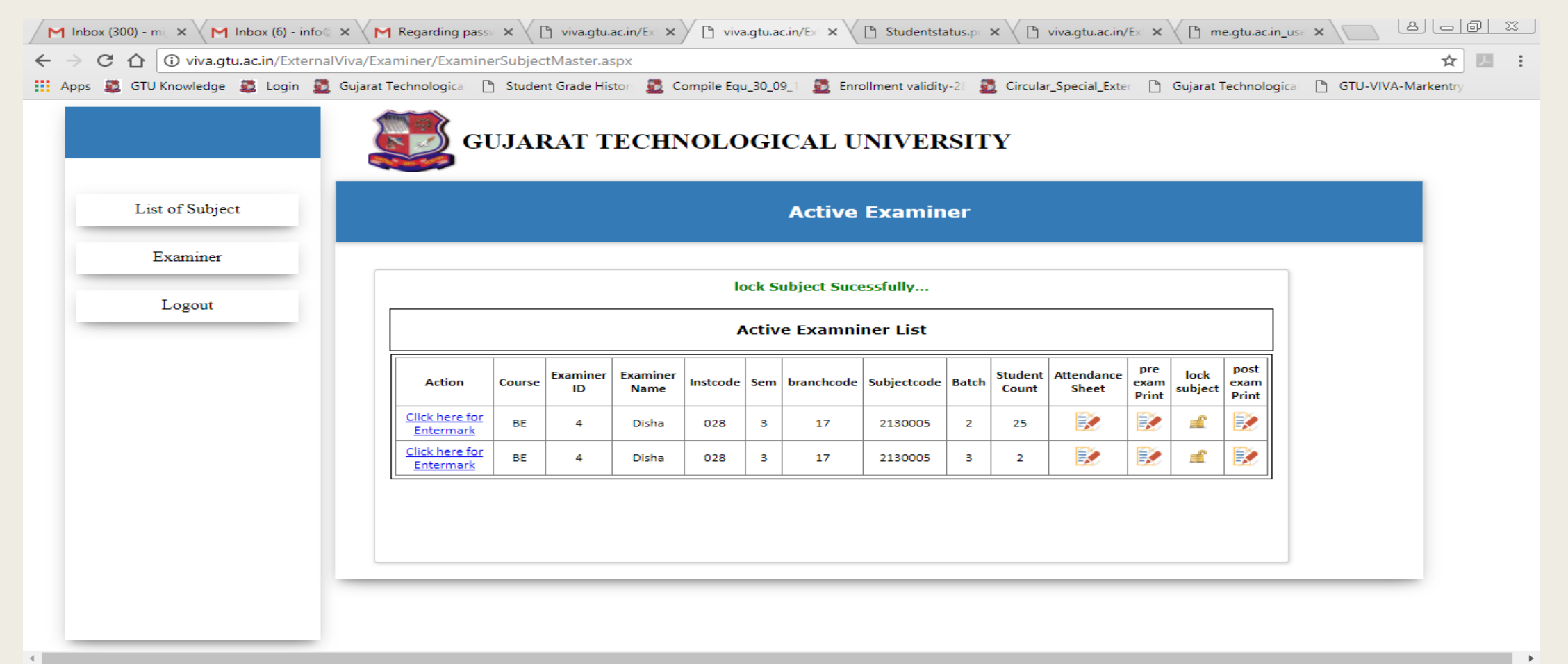

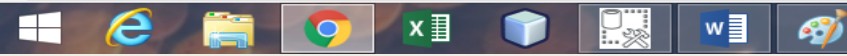

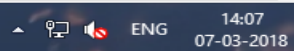

| <ul> <li>M Inbox (300) - mi × M Inbox (6) - info  ×</li> <li>→ C △ ③ viva.gtu.ac.in/ExternalViva/</li> </ul> | M Regarding passe × C viva.gtu.ac.in/Ex × C viva.gtu.ac.in/Ex × C Studentstatus.pe × C viva.gtu.ac.in/Ex × C me.gtu.ac.in_use × C C viva.gtu.ac.in/Ex × C me.gtu.ac.in_use × C C viva.gtu.ac.in/Ex × C C me.gtu.ac.in_use × C C C C C C C C C C C C C C C C C C |
|----------------------------------------------------------------------------------------------------|----------------------------------------------------------------------------------------------------|
| Apps 🙇 GTU Knowledge 🧱 Login 🙇 Gujar                                                                         | at Technologica 🗅 Student Grade Histor 💈 Compile Equ_30_09_1 💈 Enrollment validity-28 💈 Circular_Special_Exter 🗅 Gujarat Technologica 🗅 GTU-VIVA-Markentry                                                                                                    |
|                                                                                                    | GUJARAT TECHNOLOGICAL UNIVERSITY                                                                                                    |
| List of Subject                                                                                              | Mark Entry                                                                                                    |
| Examiner                                                                                                    |                                                                                                    |
| Logout                                                                                                    | This subject code 2130005 is locked on 3/7/2018 2:07:54 PM Unlock<br>subject from gtucoordinator                                                                                                    |
|                                                                                                    | Instruction:<br>Maximum Mark : 30 Minimum Mark : 15<br>- Enter "AB" in case of student Absent.<br>- Enter "DA" in case of student Detain.<br>- Enter "IP" For IEP students.                                                                                     |
|                                                                                                    | Sr No Enrollment no VIVA Mark                                                                                                    |
|                                                                                                    | Back                                                                                                    |
|                                                                                                    |                                                                                                    |
|                                                                                                    |                                                                                                    |

|              | VE | 0 | 147 <b>=</b> |     |
|--------------|----|---|--------------|-----|
| <b>7</b> 📻 🗆 | ^  | × | •••          | - 2 |

### 4. User Can Get Final Print of locked Data by Clicking on post exam print.

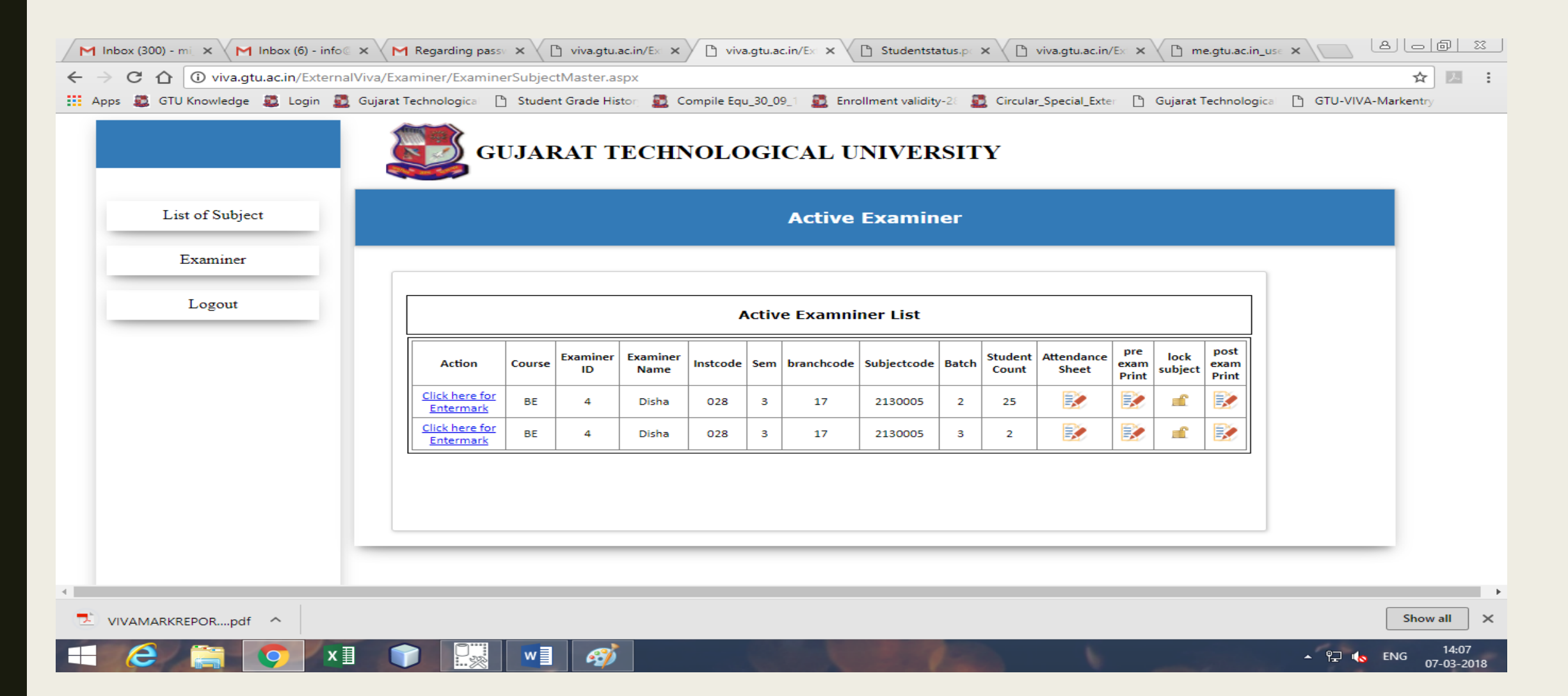

| admin/Desktop/VIVAM  | ARKREPORT%20(5).p    | df                                                   | -                              | Gujarat Technologi | cal 🎦 Student Grade Hist | tor 📓 Compile Equ_30_09_1 📓 Enrollment validity-21 🐻 Circular | Special_Exter р Guiara | t Technologica 🛯 🕅 |
|----------------------|----------------------|------------------------------------------------------|--------------------------------|--------------------|--------------------------|---------------------------------------------------------------|------------------------|--------------------|
| Student Grade Histor | Gujarat Technologica | 📋 GTU-VIVA-Markentry 💆 Compile Equ_30_09_1 💆 Enrollm | ent validity-21 👖 Circular_Spe | 10                 | 160280117047             | RATHOD SAGARKUMAR HASMUKHBHAI                                 | 15                     | , ,                |
|                      |                      |                                                      |                                | 11                 | 160280117012             | GADHETHARIYA ABHISHEK UPENDRABHAI                             | 20                     |                    |
|                      |                      |                                                      |                                | 12                 | 160280117011             | FINAVIYA HIRENKUMAR RAMESHBHAI                                | 20                     |                    |
|                      | -                    |                                                      |                                | 13                 | 160280117048             | SANEPARA PARTHKUMAR BHIKHUBHAI                                | 20                     |                    |
|                      |                      | GUJARAT TECHNOLOGICAL UNIVERSITY                     |                                | 14                 | 160280117051             | SHAH PRIYAN DHARMESHKUMAR                                     | 20                     |                    |
|                      |                      | Final Viva Marks Report                              | 2 1 5 0 0 0 2                  | 15                 | 160280117033             | PARMAR VISHAL                                                 | 20                     |                    |
|                      | Andre at             | L. D. ENGINEERING COLLEGE , AHMEDABAD-028            | - <b>D</b> -b                  | 16                 | 160280117034             | PATEL BHAVIK BHARATBHAI                                       | AB                     |                    |
| Branch               | Code 09              | Sem: 5 Subject Code: 2150002 Exa                     | m Date 20-March-2018           | 17                 | 160280117026             | NAYAN BHOLA                                                   | 11                     |                    |
| Examiner             | Name: Disha-12       |                                                      | latch No: 2                    | 18                 | 160280117031             | PARMAR MAYUR NATVARLAL                                        | 22                     |                    |
| Sr. No               | Enrollment No        | Student Name                                         | Viva Mark (15/30)              | 19                 | 160280117030             | PARMAR JIGNESHKUMAR JAYENDRABHAI                              | 24                     |                    |
| 1                    | 160283109013         | PARMAR KISHANKUMAR MANUBHAI                          | 15                             | 20                 | 160280117024             | LUNIA CHANDAN DILIP                                           | 15                     |                    |
| 2                    | 160283109015         | PATEL DARSHAN BABUBHAI                               | 15                             | 21                 | 160280117015             | JETHVA MISHALKUMAR RASIKBHAI                                  | 10                     |                    |
| 3                    | 160283109016         | PATEL DHRUV RAMESHBHAI                               | 15                             | 22                 | 160280117025             | MANIPUZHA PRITHVIRAJ SANKARAN                                 | 15                     |                    |
| 4                    | 160283109026         | SHARMA DIVYANSH NIKHILESH                            | 15                             | 23                 | 160280117064             | VIVEKJYOTI BHOWMIK                                            | 20                     |                    |
| 5                    | 160283109030         | VALAND NAMAN ARVINDBHAI                              | 15                             | 24                 | 160280117021             | KHARADI SAURABH PRAVINBHAI                                    | 20                     |                    |
| 6                    | 160283109031         | VASAIYA VAISHALIBEN DINESHBHAI                       | 15                             | 25                 | 150280117047             | RATHOD DIVYESHKUMAR BHANABHAI                                 | 30                     |                    |
| 7                    | 150280109018         | DABHI KISHAN ANILKUMAR                               | 15                             |                    |                          |                                                               |                        |                    |
| 8                    | 150280109093         | RANA PUSHPARAJSINH HARICHANDRASINH                   | AB                             |                    |                          |                                                               |                        |                    |
| 9                    | 150280109114         | UMRANIYA NOOPUR                                      | DA                             |                    |                          |                                                               |                        |                    |
| 10                   | 150280109123         | VIVEK PATEL                                          | 15                             |                    |                          |                                                               |                        |                    |
| 11                   | 150280109010         | BHAVSAR JAVAL RAKESHKUMAR                            | 30                             |                    |                          |                                                               |                        |                    |
| 12                   | 150280109013         | CHAUDHARI ANIKETKUMAR SUNLKUMAR                      | 30                             |                    |                          | <b>D</b>                                                      |                        |                    |
|                      | 150200100040         | LAKHATRIYA VISHALKUMAR                               | 30                             | Printed On: 07-I   | Aar-2018 2:08:22 pm      | Page 1 of 1 SIGN. OF EXTERNAL EXAMINER:                       |                        |                    |
| 13                   | 130200109040         |                                                      |                                |                    |                          |                                                               |                        |                    |

5. Click on examiner relieve code will be generated in Exam completion letter.

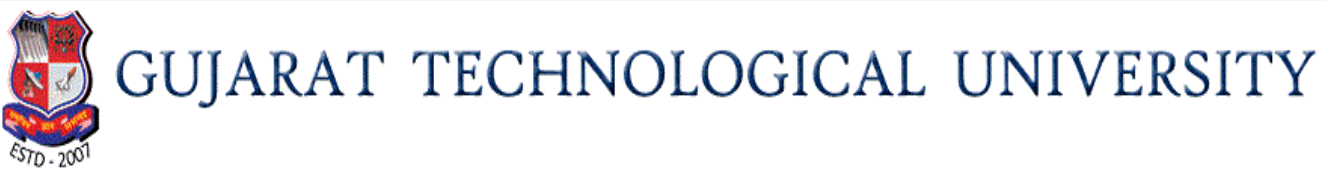

#### VIVA COMPLETION LETTER FROM EXAMINER

#### COMPLETION LETTER CODE:160554

I undersign Mr/ Mrs/Miss Disha had taken viva for Institute Type 028 as assign to me by the university. I had taken Viva of student allocate to me by GTU co-ordinator on date:07-Mar-2018

.I had verified students mark and also enter student's viva marks on GTU online viva mark entry portal. Kindly accept this viva completion letter from my side and relieve me from my duty.

Yours truly, 9904229970

#### **Important Rules:**

- External Examiner Registration Will Be Done on the day of Exam only.
- Advance Or Post exam Registration is Not Allowed In Viva Mark Entry System
- Default Allocation Of Students Are Decided By Exam Section.
- Gtu Coordinator Have To Collect The Letter After Locking The Subject Code and Then only Gtu Coordinator can Relieve The External Examiner.

### Thank You